# CONFIGURACIÓN DEL NAVEGADOR PARA ACCEDER A LA APLICACIÓN DE INSCRIPCIÓN Y CANCELACIÓN EN LÍNEA

Para el correcto funcionamiento de la aplicación de Inscripción en Línea se debe utilizar los navegadores **Internet Explorer ó Firefox hasta la versión 51** y se debe realizar desde un PC.

# A. ACTIVAR COOKIES

### **Internet Explorer**

1. Desde el menú herramientas (alt+x), ingrese en el menú a opciones de Internet,

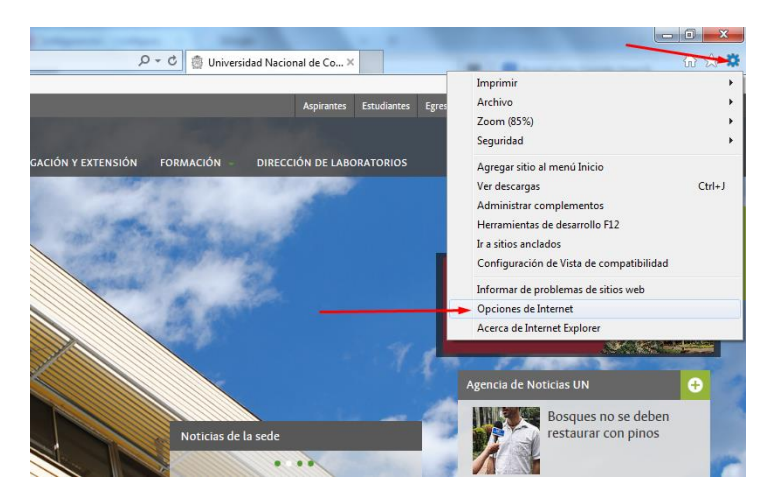

2. Pulse sobre la pestaña de privacidad y luego en "Avanzada"

| pciones de Internet                               |                                    |            |             | ? <mark>×</mark> |
|---------------------------------------------------|------------------------------------|------------|-------------|------------------|
| Conexiones                                        | Program                            | as         | Opci        | ones avanzadas   |
| General                                           | Seguridad Privacidad               |            | Contenido   |                  |
| Configuración                                     |                                    |            |             |                  |
| Para establecer un niv<br>haga clic en el botón P | el de privacidad<br>redeterminada. | estándar   | en vez de p | ersonalizado,    |
| Persona                                           | lizar                              |            |             | $\mathbf{N}$     |
| - Config                                          | uración avanzad                    | a o import | ada         |                  |
| Sitios                                            | Importar                           | Av         | anzada      | Predeterminada   |
| Nunca permitir que<br>su ubicación física         | los sitios web so                  | liciten    |             | Borrar sitios    |
| Bloqueador de elemen                              | tos emergentes                     |            |             |                  |
| Activar el bloquead                               | lor de elementos                   | emergen    | tes         | Configuración    |
| InPrivate                                         |                                    |            |             |                  |
| Deshabilitar barras<br>exploración de InP         | de herramienta:<br>rivate          | s y extens | iones cuand | lo se inicie la  |
|                                                   |                                    |            |             |                  |
|                                                   |                                    | lceptar    | Cance       | elar Aplicar     |

 En la ventana de Configuración avanzada de Privacidad, señale las opciones que se observan en la siguiente imagen:

| Configuración avanzada de p                  | rivacidad 🛛 🔀                                                                        |
|----------------------------------------------|--------------------------------------------------------------------------------------|
| Elija la forma de ad<br>Esto invalida la adr | ministrar las cookies en la zona de Internet.<br>ninistración automática de cookies. |
| Cookies                                      |                                                                                      |
| 🔽 Invalidar la administraciór                | n automática de cookies                                                              |
|                                              |                                                                                      |
| Cookies de origen                            | Cookies de terceros                                                                  |
| <ul> <li>Aceptar</li> </ul>                  | <ul> <li>Aceptar</li> </ul>                                                          |
| Bloquear                                     | Bloquear                                                                             |
| Preguntar                                    | Preguntar                                                                            |
| Aceptar siempre las c                        | ookies de sesión                                                                     |
|                                              | Aceptar Cancelar                                                                     |

### **Mozilla Firefox**

1. Desde el menú herramientas, ingrese a opciones

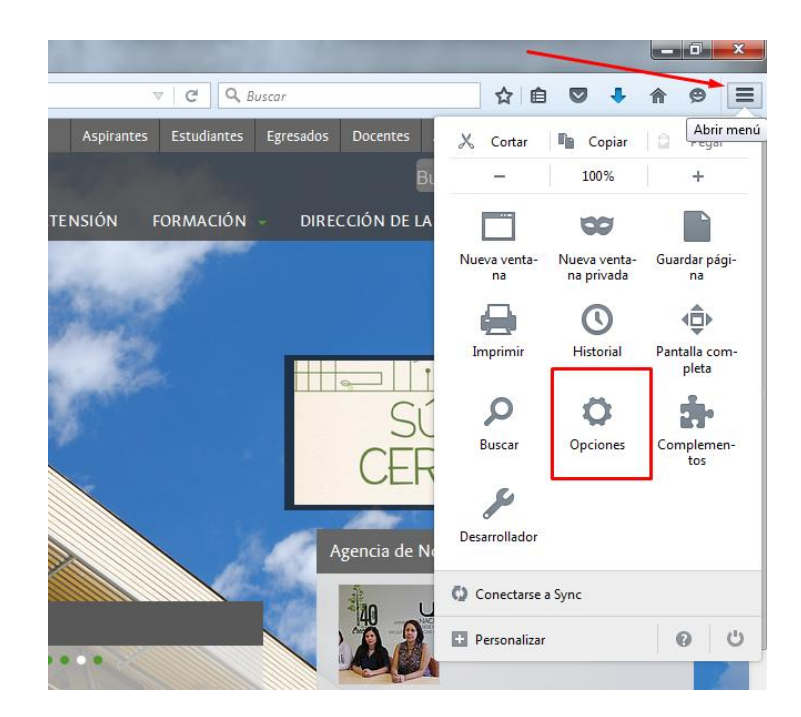

Seleccione la opción de "privacidad" y configurare las cookies como se muestra en la imagen siguiente:

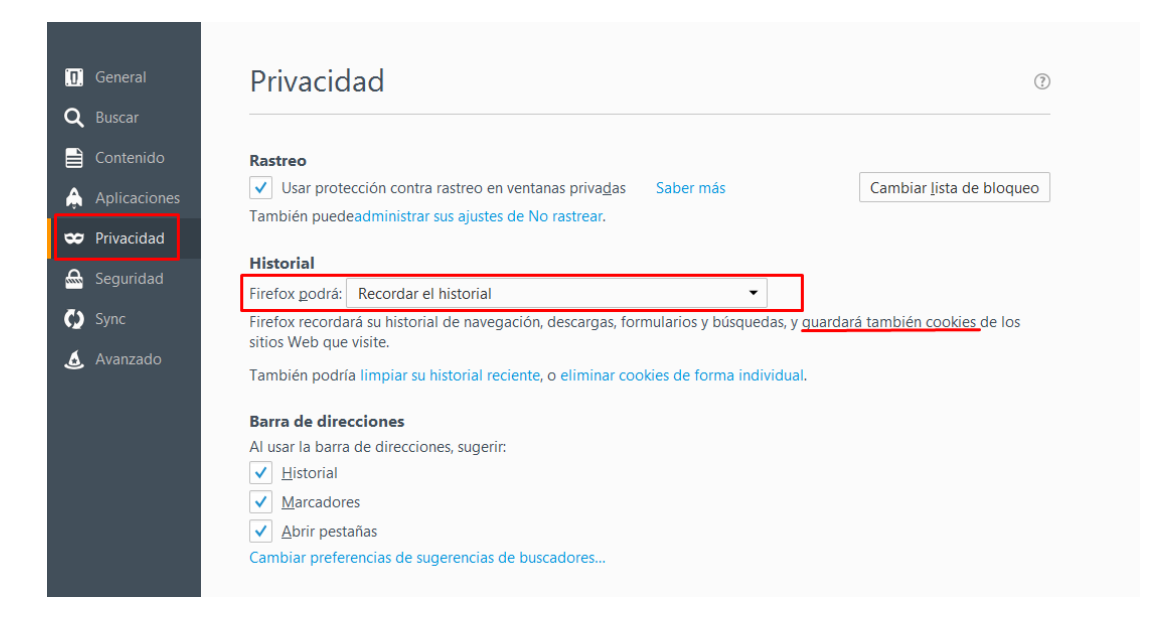

## B. ACTIVAR JAVASCRIPT

## **Internet Explorer**

1. Desde el menú herramientas (alt+x), pulse sobre opciones de Internet y en la nueva ventana elija la pestaña de seguridad. Sitúese sobre "Internet" y haga click sobre el botón nivel personalizado.

| Opciones de Interne                 | t                                                                                     |                                           |                                           | ? ×                        |
|-------------------------------------|---------------------------------------------------------------------------------------|-------------------------------------------|-------------------------------------------|----------------------------|
| Conexiones                          | Program                                                                               | as                                        | Opcio                                     | ones avanzadas             |
| General                             | Seguridad                                                                             | Priv                                      | acidad                                    | Contenido                  |
| Seleccione una zor                  | na para ver o cambia                                                                  | ar la config<br>Sitios de                 | uración de s<br>confianza S               | itios restringidos         |
| Ésta es la<br>excepto<br>confianza  | it<br>a zona para sitios we<br>los incluidos en la zo<br>a y en la de sitios res      | b de Inter<br>na de sitio<br>tringidos.   | net,<br>s de                              | Sitios                     |
| Nivel de segurida                   | ad para esta zona —                                                                   |                                           |                                           |                            |
| Niveles permiti                     | dos para esta zona:                                                                   | Medio-alto                                | 0                                         |                            |
| - Med<br>- A<br>- P<br>- Sey<br>- N | io-alto<br>propiado para la ma<br>regunta antes de de<br>guro<br>lo se descargan coni | yoría de si<br>scargar co<br>troles Activ | tios web<br>ontenido que<br>veX sin firma | e puede no ser<br>r        |
| 📝 Habilitar M                       | loco protegido (requ<br>Nivel persor                                                  | iiere reinic<br>nalizado                  | iar Internet                              | Explorer)<br>redeterminado |
|                                     | Restablecer tod                                                                       | as las zon                                | as al nivel pr                            | edeterminado               |
|                                     | -                                                                                     | Aceptar                                   | Cance                                     | lar Aplicar                |

2. Configure la opción de automatización, como muestra la siguiente imagen:

| onfiguración de seguridad: zona de Internet                                 |
|-----------------------------------------------------------------------------|
| Configuración                                                               |
| C Automatización                                                            |
| Active scripting                                                            |
| Deshabilitar                                                                |
| Habilitar                                                                   |
| Preguntar                                                                   |
| Automatización de los applets de Java                                       |
| <ul> <li>Deshabilitar</li> </ul>                                            |
| Abilitar                                                                    |
| Preguntar                                                                   |
| 🛒 Habilitar filtro XSS                                                      |
| <ul> <li>Deshabilitar</li> </ul>                                            |
| Habilitar                                                                   |
| Permitir actualizaciones de barra de estado a través de scripi              |
| Deshabilitar                                                                |
| 🔘 Habilitar                                                                 |
| (El <sup>®</sup> ) Dermitir el arceco mediante programación al Dortananeles |
|                                                                             |
| *Se aplicara cuando reinicie el equipo                                      |
| Restablecer configuración personal                                          |
| Restablecer a:                                                              |
| Restablecer                                                                 |
|                                                                             |
|                                                                             |
| Aceptar Cancelar                                                            |
|                                                                             |
|                                                                             |

#### **Mozilla Firefox**

Por defecto, Firefox permite el uso de JavaScript y no necesita instalación adicional.

# C. <u>PERMITIR VENTANAS EMERGENTES DESDE PAGINAS WEB DE LA</u> <u>UNIVERSIDAD</u>

#### **Internet Explorer**

Desde el menú herramientas (alt+x), pulse sobre opciones de Internet y en la nueva ventana eleja la pestaña de "Privacidad", debe comprobar si está activada o desactivada la casilla de el bloqueador de elementos emergentes en el navegador. En el caso de que esté desactivada, no tiene que modificar ninguna opción. En caso contrario, debe que configurar el navegador para que permita las ventanas emergentes desde el sitio "\*.unal.edu.co" como se muestra en las imágenes siguientes:

|                                         |                                                 |            | - 0. 100     | 11 · · · · · · · · · · · · · · · · · · |
|-----------------------------------------|-------------------------------------------------|------------|--------------|----------------------------------------|
| Opciones de Intern                      | et                                              | -          |              | ? ×                                    |
| Conexiones                              | Program                                         | as         | Opcio        | nes avanzadas                          |
| General                                 | Seguridad                                       | Priva      | acidad       | Contenido                              |
| Configuración -                         |                                                 |            |              | J                                      |
| Para establecer u<br>haga clic en el bo | in nivel de privacidad e<br>tón Predeterminada. | estándar e | en vez de pe | rsonalizado,                           |
| Pers                                    | onalizar                                        |            |              |                                        |
| - c                                     | onfiguración avanzada                           | a o import | ada          |                                        |
|                                         |                                                 |            |              |                                        |
|                                         |                                                 |            |              |                                        |
|                                         |                                                 |            |              |                                        |
|                                         |                                                 |            |              |                                        |
| Sitios                                  | Importar                                        | Ava        | anzada       | Predeterminada                         |
| Ubicación —                             |                                                 |            |              |                                        |
|                                         | r que los sitios web so                         | liciten    |              |                                        |
| su ubicación fi                         | sica                                            |            | $\sim$       | Borrar sitios                          |
| Bloqueador de ele                       | ementos emergentes                              |            | _ \          | <u> </u>                               |
| Activar el bloc                         | ueador de elementos                             | emergent   | es           | Configuración                          |
| InPrivate                               |                                                 |            |              |                                        |
| Deshabilitar bi                         | arras de herramientas                           | v extensi  | ones cuando  | se inicie la                           |
| exploración de                          | e InPrivate                                     | ,          |              |                                        |
|                                         |                                                 |            |              |                                        |
|                                         |                                                 |            |              |                                        |
|                                         |                                                 |            |              |                                        |
|                                         |                                                 |            |              |                                        |
|                                         | A                                               | ceptar     | Cancel       | ar Aplicar                             |
|                                         |                                                 |            |              |                                        |

| onfiguració                 | n del bloqueador o                                                                                      | de elementos e                                                        | emergentes                           | ×                                   |
|-----------------------------|----------------------------------------------------------------------------------------------------|-----------------------------------------------------------------------|--------------------------------------|-------------------------------------|
| Excepcion<br>L<br>Dirección | es<br>.os elementos emerg<br>nuestren elementos e<br>lichos sitios a la lista<br>i del sitio web que de | entes se están b<br>emergentes de sit<br>siguiente.<br>esea permitir: | loqueando. Pued<br>tios web específi | le permitir que se<br>cos si agrega |
| I                           |                                                                                                    |                                                                       |                                      | Agregar                             |
| Sitios per                  | mitidos:                                                                                                |                                                                       | 1                                    |                                     |
| *.unal.ed                   | du.co                                                                                                   |                                                                       |                                      | Quitar                              |
|                             |                                                                                                    |                                                                       |                                      | Quitar todos                        |
|                             |                                                                                                    |                                                                       |                                      |                                     |
|                             |                                                                                                    |                                                                       |                                      |                                     |
|                             |                                                                                                    |                                                                       |                                      |                                     |
|                             |                                                                                                    |                                                                       |                                      | ]                                   |
| Notificacio                 | nes y nivel de bloque                                                                                   | 80:                                                                   |                                      |                                     |
| ✓ Repro                     | ducir un sonido cuan                                                                                    | ido se bloquee u                                                      | n elemento emerg                     | gente.                              |
| Mostra                      | r la barra de notifica                                                                                  | ción cuando se b                                                      | oloquee un eleme                     | nto emergente.                      |
| Nivel de b                  | loqueo:                                                                                                 |                                                                       |                                      |                                     |
| Medio: bl                   | oquear la mayoría d                                                                                     | e elementos eme                                                       | rgentes automáti                     | cos 🔻                               |
| Obtener n<br>elementos      | nás información acen<br>emergentes                                                                      | ca del bloqueado                                                      | or de                                | Cerrar                              |
|                             |                                                                                                    |                                                                       |                                      |                                     |

#### **Mozilla Firefox**

Desde el menú herramientas, ingrese a opciones y luego a la opción "contenido", revise si tiene activada la opción de bloquear ventanas emergentes. En el caso de que no tenga activa esta opción, no debe modificar nada. En caso contrario, debe que permitir las ventanas emergentes para el dominio unal.edu.co de la siguiente forma: Pulsamos el botón de excepciones

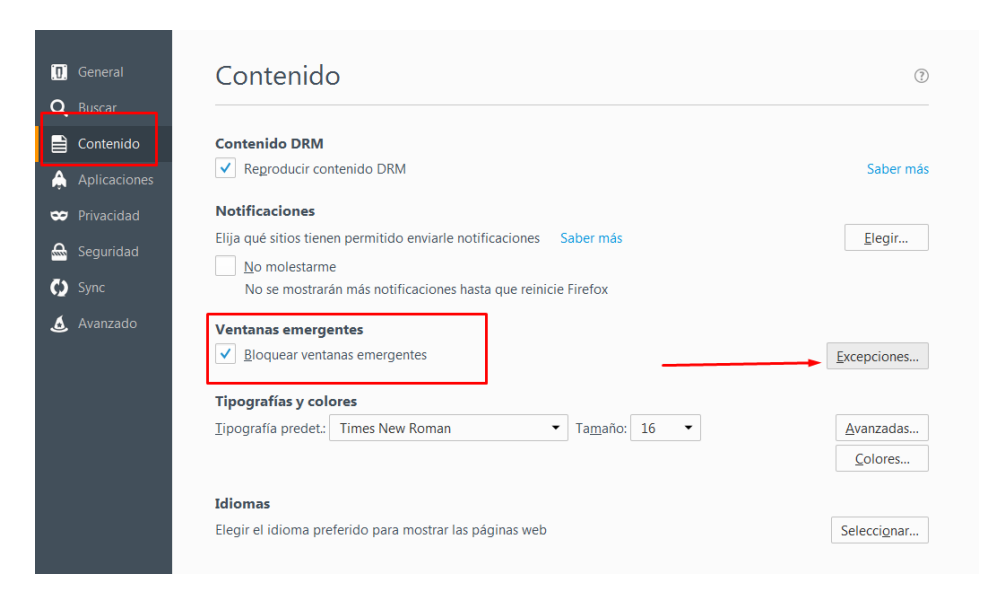

y añadimos la dirección med.hgasia.unal.edu.co, como se muestra en la siguiente pantalla:

| Sitios permitido                                                                      | s - Ventanas emergentes                                        |
|---------------------------------------------------------------------------------------|----------------------------------------------------------------|
| Se puede especificar qué sitios web pueden abrir<br>quiere permitir y pulse Permitir. | ventanas emergentes. Escriba la dirección exacta del sitio que |
| Dirección <u>d</u> el sitio web:                                                      |                                                                |
| med.hgasia.unal.edu.co                                                                |                                                                |
|                                                                                       | Permitir                                                       |
| Sitio                                                                                 | Estado                                                         |
| http://med.hgasia.unal.edu.co                                                         | Permitir                                                       |
|                                                                                       |                                                                |
|                                                                                       |                                                                |
|                                                                                       |                                                                |
|                                                                                       | × .                                                            |
|                                                                                       |                                                                |
| Eliminar sitio                                                                        |                                                                |
|                                                                                       | Cancelar Guardar cambios                                       |
|                                                                                       |                                                                |

# D. INSTALACIÓN DE LA MÁQUINA VIRTUAL DE JAVA

En el caso de que ya tenga Java no debe realizar ninguna instalación adicional. En caso contrario ingrese a la dirección <u>http://www.java.com/es/</u> y descargue e instale la última versión de java

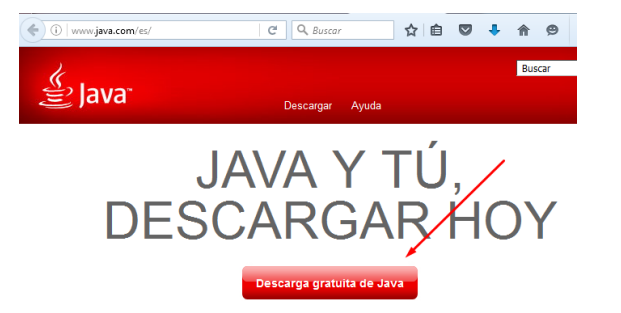

| Reco<br>Fecha | mendado Version 8 Update 91 (Tamaño de archivo: 721 KB)<br>de lanzamiento: 19 de abril de 2016                      |
|---------------|----------------------------------------------------------------------------------------------------|
|               | Aceptar e iniciar descarga<br>gratuita                                                                              |
|               | Al descargar Java, confirma que ha leido y aceptado los términos<br>del <u>acuerdo de licencia de usuario final</u> |
| 7             | Cuando termine la instalación de Java, puede que tenga que reiniciar su explorador (cierr                           |